## Mini guida alla procedura online per l'autocertificazione

### 1\_

Accedere all'area riservata dello sportello internet (SPIN).

### 2\_

Cliccare su "autocertificazione".

#### 3\_

Cliccare su "inserisci i dati dell'autocertificazione"

Inserisci i dati dell'Autocertificazione

#### 4\_

Indicare il numero dei componenti del nucleo familiare. - Cliccare conferma

| lumero componenti nucleo familiare*       | 1 (usa il punto per i decimali)                                                                                             |
|-------------------------------------------|----------------------------------------------------------------------------------------------------|
| Fare riferimento al numero dei compone    | nti del nucleo familiare dello studente. Quello cioè utilizzato per la presentazione della Dichiarazione Sostitutiva Unica. |
|                                           |                                                                                                    |
| onferma                                   |                                                                                                    |
|                                           |                                                                                                    |
|                                           |                                                                                                    |
|                                           | ispondenza dei dati anagrafici                                                                                              |
| _<br>Verificare la corri<br>- Cliccare OK | ispondenza dei dati anagrafici                                                                                              |
| Verificare la corri<br>- Cliccare OK      | ispondenza dei dati anagrafici                                                                                              |

| Cognome*         |             |
|------------------|-------------|
| Nome*            |             |
| Codice Fiscale*  |             |
| Grado Parentela* | Dichiarante |
|                  |             |

#### 6\_

ок

Richiesta dei benefici: spuntare con una flag ogni quadratino corrispondente alla richiesta effettuata

- Spuntare la casella "esonero tasse e contributi" (obbligatorio).
- Completare le altre richieste.

**N.B** Lo studente che ha beneficiato della borsa di studio nell'anno solare precedente deve indicare l'importo nella casella corrispondente basandosi sulla Certificazione Unica inviata dall'Ateneo allo studente nei primi mesi dell'anno.

| -Richiesta Benefici                                                                               |                           |
|---------------------------------------------------------------------------------------------------|---------------------------|
| Esonero tasse e contributi *                                                                      | Π                         |
| Collaborazione studentesca                                                                        |                           |
| Preferenza collaborazione                                                                         | Nessuna preferenza 📀      |
| Collaborazione mirata                                                                             |                           |
| Borsa di studio                                                                                   | Nessuna richiesta ᅌ       |
| Utilizzo Bonus                                                                                    |                           |
| Beneficiario di altra Borsa di studio per lo stesso anno<br>accademico della presente richiesta * | NO                        |
| Importo della Borsa di studio percepita nel precedente<br>anno solare                             | (usa il punto per i decim |

### 7\_

#### Informazioni particolari:

- Lavoratore dalla data: si intende la data di inizio dell'attività lavorativa (non successiva alla data di immatricolazione).
- Dichiarazione sede di lavoro: indicare la sede (azienda etc).
- Data di nascita figli: indicare la data di nascita dei figli (se nati dopo l'immatricolazione)
- Data inizione fine servizio civile (se effettuato dopo l'immatricolazione).
- Data inizio e fine infermità gravi (se successive all'immatricolazione).

| -Informazioni Particolari                             |                           |
|-------------------------------------------------------|---------------------------|
|                                                       |                           |
| Collaborazioni anno precedente                        |                           |
| Percentuale di Handicap                               | (usa il punto per i decim |
| Lavoratore dalla data (solo lavoratori)               | (gg/MM/yyyy               |
| Dichiarazione sede lavoro (solo lavoratori)           |                           |
| Data nascita figli (studentessa con figli)            | (gg/MM/yyyy               |
| Inizio servizio civile (studenti con sev. civile)     | (gg/MM/yyyy)              |
| Fine servizio civile (studenti con serv. civile)      | (gg/MM/yyyy               |
| Data inizio infermità gravi (studenti con infermità)  | (gg/MM/yyyy               |
| Data fine infermità gravi (studente con infermità)    | (gg/MM/yyyy               |
| Precedente carriera chiusa per rinuncia               |                           |
| Durata anni precendente carriera chiusa per rinuncia  |                           |
| Borsa percepita durante la precedente carriera chiusa |                           |
| per rinuncia                                          |                           |
| Conoscenze e abilità informatiche                     |                           |
|                                                       |                           |

#### 8\_

Dichiarazioni:

Spuntare con la flag su "dichiara" e "accetta"
Cliccare su conferma e trasmetti le richieste.

#### -Dichiarazioni

#### Lo studente dichiara di:

- aver preso visione delle norme contenute nelle disposizioni amministrative e nei bandi emanati dall'Università luav di Venezia per l'anno accademico 2018/2019; - di impegnarsi a comunicare tempestivamente al Settore Diritto allo Studio qualsiasi evento sopravvenuto alla consegna della presente domanda che possa modificare i dati dichiarati

(es. cambiamento della composizione del nucleo familiare, variazione della situazione patrimoniale ecc.); - di essere consapevole che l'Ateneo trasmetterà tutte le comunicazioni istituzionali, relative alle agevolazioni richieste nella presente procedura, esclusivamente attraverso l'albo on line o le pagine web di ateneo e che ciascuno studente è tenuto a verificare;

- di essere consapevole che le dichiarazioni contenute nella presente richiesta e riguardanti qualità, fatti e stati personali, saranno oggetto di verifica da parte delle autorità competenti;

- di essere consapevole che i dati gestiti ai fini della presente richiesta saranno trattati dalle amministrazioni interessate per le finalità inerenti ai compiti istituzionali e che potranno inoltre essere comunicati alle amministrazioni pubbliche in base a norme di legge o regolamentari o comunque nel caso in cui ciò sia necessario per lo svolgimento delle attività istituzionali;

- di attivare, come unica modalità per l'accredito dell'eventuale rimborso delle tasse universitarie e della borsa di studio, la Cartaluav entro 30 gg dal ricevimento della stessa e di essere consapevole che nel caso di mancata attivazione decadrà dal diritto di ricevere la somma spettante;

- di presentare al Settore Diritto allo Studio, entro il termine di scadenza dello specifico bando ovvero entro la data ultima del 31 gennaio 2019 e con le modalità previste dal bando di concorso per l'assegnazione delle Borse per il diritto allo studio a.a. 2018/2019, il contratto di locazione a titolo oneroso nel caso in cui si dichiari "fuori sede" e non sia assegnatario di posto alloggio dell'ESU di Venezia; la mancata presentazione del contratto comporta la rideterminazione d'ufficio dello status da fuori sede a pendolare.

dichiara \*

Lo studente:

- dichiara di essere consapevole che le richieste inoltrate con tale procedura informatica avranno effetto esclusivamente a seguito del rilascio dell'attestazione "ISEE per le prestazioni agevolate per il diritto allo studio universitario" che non presenti annotazioni di difformità da parte dell'INPS e che dovrà essere richiesta entro le scadenze previste dalle disposizioni amministrative e dei bandi emanati dall'Università;

- conferisce mandato all'Università a ricevere dall'INPS tutte le informazioni contenute nell'attestazione ISEE.

accetta \*

#### 9\_ Autocertificazione inserimento completato - Cliccare OK

#### Autocertificazione inserimento completato

La fase di inserimento o modifica dei dati è stata eseguita correttamente. Premendo il bottone sottostante si torna alla pagina iniziale dell'Autocertificazione. Prima di chiudere la procedura è necessario cliccare STAMPA nella prossima videata per ricevere via mail la copia della richiesta effettuata.

# **10\_** Cliccare su **STAMPA** per confermare la richiesta

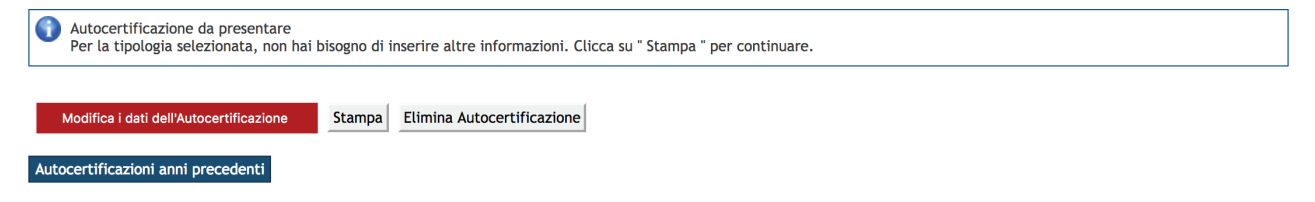

A seguito della procedura di stampa, la ricevuta che si verrà a creare presenterà: \_ fascia di reddito 8

\_ ISEE non dichiarato

Ok

Il motivo è dettato dal fatto che non sono stati ancora inseriti i valori ISEE, da parte del CAAF/INPS.

La DSU non deve essere consegnata all'Ateneo ma trattenuta come ricevuta